24.11.2021

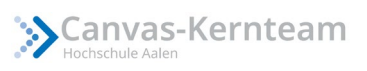

# Anmeldung in Zoom per Single-Sign-On (SSO)

### Was ist ein SSO?

Single Sign-on (SSO) ermöglicht es, über einen einzigen Authentifizierungsprozess Zugriff auf Services, Applikationen oder Ressourcen zu erhalten. SSO ersetzt einzelne Anmeldeverfahren mit verschiedenen Userdaten und nutzt stattdessen einheitlich den Hochschullogin. Über die Anmeldung per SSO erhalten Sie zudem automatisch eine Zoom Pro Lizenz.

#### Anmelden per SSO

In dieser Anleitung zeigen wir Ihnen, wie Sie sich auf Zoom per SSO anmelden können.

- 1. Öffnen Sie Ihren Zoom Client
- 2. Drücken Sie auf Anmelden.

Zoon-Cloudmeetings – – ×

 ZOOOC

 An Meeting teilnehmen

 Anmelden

3. Klicken Sie im Anmeldefenster auf den Schlüssel-Button SSO.

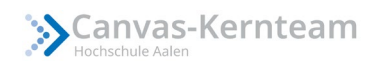

| Zoom-Cloudmeetings |                |                  |            | _ |          | × |
|--------------------|----------------|------------------|------------|---|----------|---|
|                    |                | zoom             | ~          |   |          |   |
|                    | Geben Sie Ihre | e E-Mail ein     |            |   |          |   |
|                    | Geben Sie Ihr  | Kennwort ein     | Vergessen? |   |          |   |
|                    |                | Anmelden         |            |   |          |   |
|                    | 🗹 Ich m        | iöchte angemelde | et bleiben |   |          |   |
|                    | oder           | melden Sie sich  | an per     |   |          |   |
|                    | ٩              | G                | 0          |   |          |   |
|                    | SSO            | Google           | Facebook   |   |          |   |
| < Zurück           |                |                  |            |   | Anmelden |   |

- 4. Geben Sie im Feld Firmendomäne *hs-aalen-de* ein.
- 5. Klicken Sie auf Fortfahren.

| Zoom-Cloudmeetings | _ | $\times$ |
|--------------------|---|----------|
|                    |   |          |

## Melden Sie sich mit SSO an

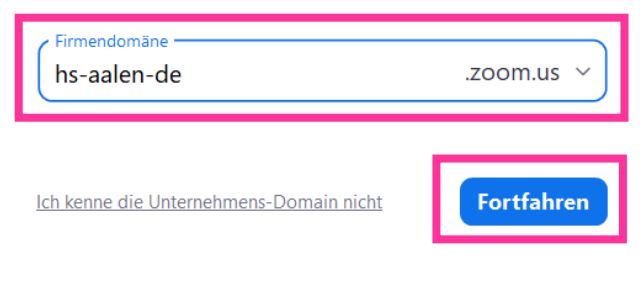

| 1 | 7  | ъÖ | ck |
|---|----|----|----|
| ` | Ζu | ľu | CK |

Es öffnet sich folgendes Fenster im Browser:

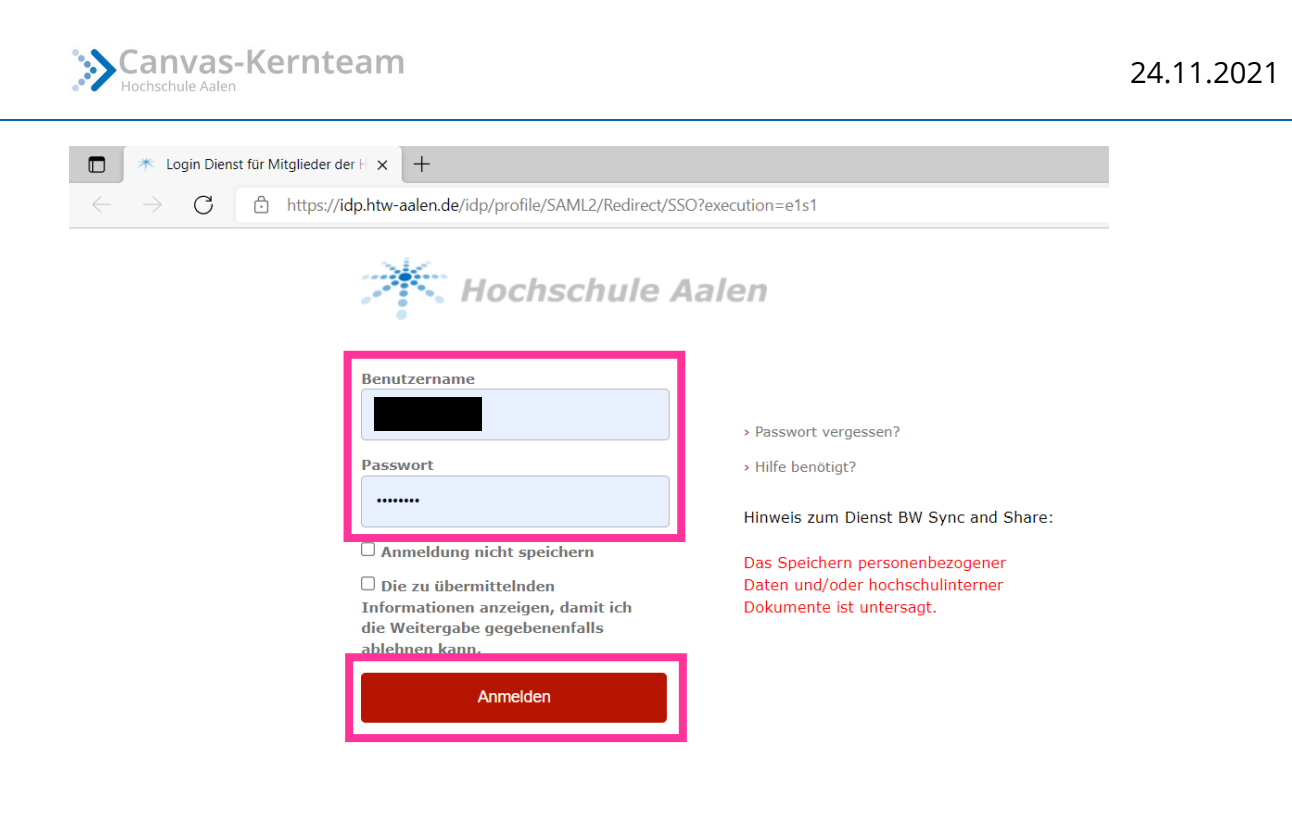

6. Geben Sie Benutzername und Passwort Ihres Hochschul-Accounts ein.

© Hochschule Aalen 2018 | Impressum | Nutzungsbedingungen

7. Klicken Sie dann auf Anmelden.

Falls Sie sich zum ersten Mal über diese Methode auf Zoom anmelden, wird Ihnen im folgenden Fenster angezeigt welche Daten übermittelt werden. Um den Single-Sign-On abzuschließen, bestätigen Sie bitte Ihre Entscheidung zur Informationsangabe, indem Sie auf Akzeptieren klicken.

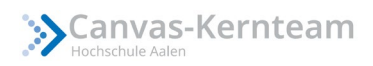

|                                                                                                    | Sie sind dabei auf diesen Dienst zuzugreifen:<br>hs-aalen-de.zoom.us                                                                                                    |
|----------------------------------------------------------------------------------------------------|----------------------------------------------------------------------------------------------------|
| An den Dienst zu                                                                                                    | übermittelnde Informationen                                                                                                    |
| eduPersonAffiliation                                                                                                    | staff                                                                                                    |
| E-Mail                                                                                                    | @hs-aalen.de                                                                                                    |
| persistent-id                                                                                                    | ]tYxeYdLpbleImCc=                                                                                                    |
| eitergegeben werden?<br>Wählen Sie die Dauer, für die<br>soll:                                                                                                    | Ihre Entscheidung zur Informationsweitergabe gültig sein                                                                                                    |
| eitergegeben werden?<br>Wählen Sie die Dauer, für die<br>soll:<br>O Bei nächster Anmeldung                                                                                                    | Ihre Entscheidung zur Informationsweitergabe gültig sein                                                                                                    |
| eitergegeben werden?<br>Wählen Sie die Dauer, für die<br>soll:<br>O Bei nächster Anmeldung<br>• Ich bin einverstanden,                                                                                                    | Ihre Entscheidung zur Informationsweitergabe gültig sein<br>erneut fragen.<br>meine Informationen dieses Mal zu senden.                                                                                                    |
| eitergegeben werden?<br>Wählen Sie die Dauer, für die<br>soll:<br>O Bei nächster Anmeldung<br>Ich bin einverstanden,<br>Erneut fragen, wenn sich<br>weitergegeben werden.                                                     | Ihre Entscheidung zur Informationsweitergabe gültig sein<br>erneut fragen.<br>meine Informationen dieses Mal zu senden.<br>die Informationen ändern, welche diesem Dienst                                                                            |
| eitergegeben werden?<br>Wählen Sie die Dauer, für die<br>soll:<br>O Bei nächster Anmeldung<br>Ich bin einverstanden,<br>Erneut fragen, wenn sich<br>weitergegeben werden.<br>Ich bin einverstanden,<br>diesen Dienst weiterge | Ihre Entscheidung zur Informationsweitergabe gültig sein<br>erneut fragen.<br>meine Informationen dieses Mal zu senden.<br>die Informationen ändern, welche diesem Dienst<br>dass dieselben Informationen in Zukunft automatisch an<br>geben werden. |

Je nachdem, welchen Browser Sie verwenden erhalten Sie eine Benachrichtigung von

Zoom oder werden direkt in die Zoom-App weitergeleitet.

| Mit SSO anmelden - Zoom × +                                                           |                                                                                                    |         | -         | 0 | × |
|---------------------------------------------------------------------------------------|----------------------------------------------------------------------------------------------------|---------|-----------|---|---|
| ← → C 🗅 https://hs-aalen-de.zoom.us/saml/mobile_success?status=success?status=19671e7 |                                                                                                    |         | £= @      |   |   |
| zoom                                                                                  |                                                                                                    | Support | Deutsch 🕶 |   |   |
|                                                                                       | Per SSO anmelden<br>Klicken Sie Zoom-Meetings öffnen im vom Browser angezeigten Dialogfeld. Wenn Sie kein Dialogfeld sehen, klicken Sie Zoom<br>öffnen unten.<br>Zoom starten |         |           |   |   |
|                                                                                       | Copyright 62021 Zoom Video Communications, Inc. Alls Rechte vorbehalten.<br>Datenschutz & rechtliche Bestimmungen'   Do Net Sell My Personal Information   Cookie-Präferenzen |         |           | C |   |

Klicken Sie auf Zoom starten, um weitergeleitet zu werden.

#### Weitere wichtige Informationen

- Der bisherige Login in Zoom kann aktuell noch weiterhin verwendet werden.
- Alle 30 Tage ist eine Neuanmeldung im SSO notwendig
- Sie können sich auch für die Profileinstellungen über den Link in der Weboberfläche einloggen.
- Bei Anmeldung per SSO bekommen Sie automatisch eine **Pro Lizenz**.